## Online IESO Enhancements to Demand Response Commercial & Industrial (C&I) Resources

Quick-take Document May 2020

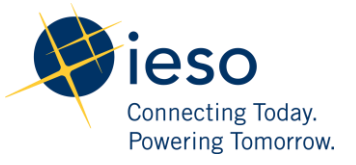

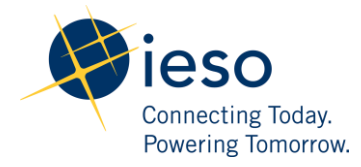

## How to Manage Contributors

The following table provides step-by-step instructions, with accompanying screen captures, describing how to manage contributors using the **Online IESO** web-based registration system.

| Step | Instructions                                                                                                    | User Interface                                                                                                    |
|------|----------------------------------------------------------------------------------------------------|----------------------------------------------------------------------------------------------------|
| 1.   | Log in to the <b>Online IESO</b> web-based<br>registration system using the following<br>hyperlink: <u>https://online.ieso.ca/suite/</u><br>Enter your <i>Username</i> and <i>Password</i> ,<br>and click <b>Sign In</b> . | Lisername          Lisername         Password         Password?         Image: Comparison of the system is compared and operated by the IESO, and allow is a registered Participant, you are exclusively responsible for all access to and any activity on this system in accurate the region and preserved the received a unique and confidential User Account and Password, responsible for all access the asystem and you agree to maintain their confidentially. You become aware of any unauthorized user of your User Account or Password, If you do not agree with these terms and conflictions, immediately notify the IESO. The IESO is not liable for a grees or use of your User Account and Password. If you become aware of any loss or damage arising from any unauthorized access or use of your User Account and Password. If you are any less threas the ites them and you agree. If we have the ties these terms and conditions, immediately advise the IESO and do not login |

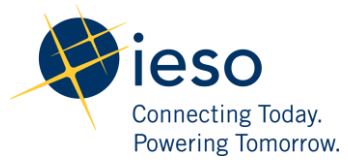

| Step | Instructions                                                                                                    | User Interface                                                                                                    |
|------|----------------------------------------------------------------------------------------------------|----------------------------------------------------------------------------------------------------|
| 2.   | Click Actions on the menu bar at the top<br>of the screen.<br>Click Manage Demand Response<br>Contributor Registry Information<br>from the list of available action items<br>displayed on the subsequent screen.                                                                             | News Tasks (136) Records Reports Actions                                                                                                    |
|      | <ul> <li>Note: This allows you to:</li> <li>Register new Virtual or Physical contributors to a Demand Response Resource.</li> <li>Modify or remove Virtual or Physical contributors associated to a Demand Response Resource.</li> </ul>                                                     | Starred *     News Tasks (136)     Records Reports   Actions   Actions     Manage Demand Response Contributor Registry Information & Manage Demand Response Contributor Registry Information     All >   Starred *                                                                                                    |
| 3.   | If your organization already has a request<br>open under another resource, then the<br><b>Manage Contributor Request</b> screen<br>is displayed.<br>Click <b>Next</b> .<br><b>Note:</b> It is possible to cancel the request,<br>provided that the request has not passed<br>final approval. | Manage Contributor Request         Submit a new request or Cancel in-progress request of managing contributor.         Select an Action*       Description         Submit a new request       Submit a new request for adding, modifing, removing contributors.         Cancel a in-progress request       Cancel a in-progress request |

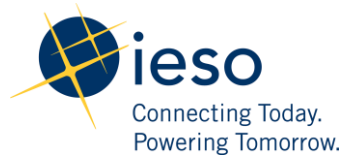

| Step | Instructions                                                                                                    | User Interface                                                                                                    |                                                                                                    |
|------|----------------------------------------------------------------------------------------------------|----------------------------------------------------------------------------------------------------|----------------------------------------------------------------------------------------------------|
| 4.   | Select a <b>Demand Response Resource</b> from the drop-down list.                                                                                                    | Contributor Management                                                                                                    | •                                                                                                    |
| 5.   | New Contributor Management<br>Registration Request for (C&I)<br>Resources<br>The screen is populated with registration<br>data for the selected resource – click Add<br>Virtual Contributor or Add Physical<br>Contributor (based on your<br>requirements). | Contributor Management - 187565 - EAST - Auction  Request Information Request Number 26579 Organization Name ENERGY ABC Timelines for Request Proposed Effective Date June 1, 2020 Request Submission Deadline May 11, 2020 Select Demand Response Resource* 187565 - EAST - Auction - C&I *Resource Capacity Capacity Obligation (MW) 12 Obligation Period @ 2020 - Summer *ADD VIRTUAL CONTRIBUTOR | r - C&I<br>Resource Id<br>187565<br>Resource Name<br>LENNOX-LT-ENERGYABC_DRA<br>Business Days Left to Submit a Completed Request<br>3<br>Total Contributors Capacity (MW) ●<br>0.000<br>commitment Capacity (MW) ●<br>1<br>+ ADD PHYSICAL CONTRIBUTOR |
|      |                                                                                                    | Obligation Period  2020 - Summer  ADD VIRTUAL CONTRIBUTOR  BACK                                                                                                    | Commitment Capacity (MW)<br>0<br>+ ADD PHYSICAL CONTRIBUTOR                                                                                                    |

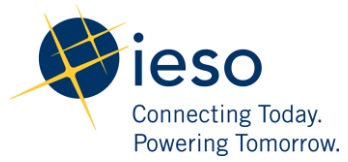

| Step | Instructions                                                                                                    | User Interface                                                                                                    |                                                                                                    |  |  |  |  |
|------|----------------------------------------------------------------------------------------------------|----------------------------------------------------------------------------------------------------|----------------------------------------------------------------------------------------------------|--|--|--|--|
| 6.   | For virtual contributors, provide details<br>for each contributor on the form (an<br>asterisk indicates a mandatory item), and<br>click <b>Save Contributor</b> to create virtual<br>contributor.                                                             | Add New Virtual Contributor                                                                                                    | Resource Id<br>187565<br>Resource Name<br>LENNOX-LT.ENERGYABC_DRA                                                                                                    |  |  |  |  |
|      | <ul> <li>The requirement to submit a record of installation (ROI) has been removed. DRMPs will now be required to submit a copy of an LDC Statement (issued within three months of the contributor effective date) with each metering installation</li> </ul> | Contributor Information Name * Test1 Address * 123 street west Format: Street. City, ON, Postal Code                                                                                                    | LDC Name • • ALECTRA UTILITIES CORPORATION   LDC Account Number • • 111111111                                                                                                    |  |  |  |  |
|      |                                                                                                    | Load Class Type * Industrial  Demand Response Type * Behind the Meter Generation (BMG)  Data Acquisition Method * LDC Provided                                                                                          | Identify Contributor participation in other IESO Demand Response Program or Energy Efficiency<br>Initiatives? • •<br>• No<br>• Yes<br>If yes, indicate which Demand Response programs or Energy Efficiency initiatives |  |  |  |  |
|      |                                                                                                    | Auction Capacity (MW) * 4 Format: #.### numerical value. Requirement is 3 decimal places. Comment                                                                                                    | identified obligation period *                                                                                                    |  |  |  |  |
|      | <ul> <li>'Premise ID' field is removed</li> <li>'Data Acquisition Method'<br/>extended to include 'other'</li> </ul>                                                                                                    | LDC Statement An LDC Statement is required for each metering installation that is associated with the LDC account number ind                                                                                            | licated in the Contributor details.                                                                                                    |  |  |  |  |
|      | • SLD only required if the Demand<br>Response type is selected as Behind<br>the Meter Generation                                                                                                    | LDC Statement ID         LDC Steatement File           188186         LENNOX-LT.ENERGYABC_DRA_LDC_188186_20200507_v                                                                                                    | Description X                                                                                                    |  |  |  |  |
|      |                                                                                                    | Single Line Diagram     An SLD submission is required when the Contributor Demand Response type is declared as Behind the Meter G     SLD ID     SLD File     I88187     LENNOX-LT.ENERGYABC_DRA_SLD_188187_20200507_v1 | Description X                                                                                                    |  |  |  |  |
|      |                                                                                                    | CANCEL                                                                                                    | SAVE CONTRIBUTOR                                                                                                    |  |  |  |  |

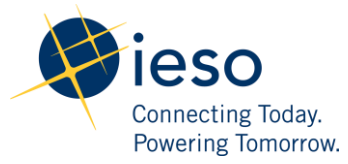

| Step | Instructions                                                                                                    | User Interface                                                                                                    |
|------|----------------------------------------------------------------------------------------------------|----------------------------------------------------------------------------------------------------|
| 7.   | For physical contributors, provide details<br>for each contributor on the form (a red<br>asterisk indicates a mandatory item).<br><b>**Note:</b> If the resource ID type is invalid,<br>the system will check and return the<br>following error message:<br><i>"Error: NDL Resource ID not available<br/>where one or more parameters are not<br/>valid: (1) NDL Resource ID has already<br/>been registered as a physical contributor<br/>(2) Associated NDL metering installation<br/>active for less than two months. (3)<br/>Resource ID not fully registered as an<br/>NDL."</i><br>Click <b>Save</b> to add a physical Contributor. | Add New Physical Contributor         Processor         Control or Call         Control or Call         Control |

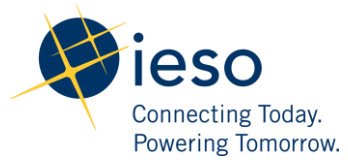

| 8.       Upon completing the forms, you can view added contributor(s) on the Contributor Management - 187565 - EAST - Auction - C&I         9.       Contributors Added section, and then click Submit.         Finally, at the 'Submit Request - Confirmation' screen select Click Here to Finish Submission.       Contributors Caused Management - 187565 - EAST - Auction - C&I         View Contributors Added section, and then click Submit.       Image: Contributors Added Section - Confirmation - Confirmation - Confirmation - Confirmation' screen select Click Here to Finish Submission.       Image: Confirmation - Confirmation - Confi | Step | Instructions                                                                                                    | User Int                                                                                                    | Jser Interface                                                                                                    |               |                                |                                                                                                    |                                                                   |                       |                     |
|----------------------------------------------------------------------------------------------------|------|----------------------------------------------------------------------------------------------------|----------------------------------------------------------------------------------------------------|----------------------------------------------------------------------------------------------------|---------------|--------------------------------|----------------------------------------------------------------------------------------------------|-------------------------------------------------------------------|-----------------------|---------------------|
| ENERGY ABC LENNOX-LT.ENERGYABC_DRA Request has been submitted successfully CLICK HERE TO FINISH SUE                                                                                                    | 8.   | Upon completing the forms, you can view<br>added contributor(s) on the Contributor<br>Management screen in the New<br>Contributors Added section, and then<br>click Submit.<br>Finally, at the 'Submit Request –<br>Confirmation' screen select Click Here<br>to Finish Submission. | Contrib<br>Request Numb<br>20679 Organization N<br>ENERGY ABC Timeline Proposed Effection June 1, 2020 Request Submit<br>May 11, 2020 Selected Dema 187565 - EAST Capacity Obligation Peri<br>2020 - Summer + ADD VIRTUAL New Coll Id 188198 BACK Submit Request InfoR Request InfoR Request InfoR Request InfoR Request InfoR Request InfoR Request InfoR Request InfoR Request InfoR Request InfoR Request InfoR Request InfoR Request InfoR Request InfoR Request InfoR Request Numi 20679 Organization I ENERGY ABC Request has be | utor Management Information er ame esfor Request sision Deadline estriction (MW) od  e Capacity tition (MW) od  fest2 (physical) fest2 (physical) fest1 fest2 (physical) fest1 fest2 (physical) fest1 fest2 (physical) fest1 fest2 (physical) fest1 fest2 (physical) fest1 fest2 (physical) fest1 fest2 (physical) fest2 (physical) fest2 | - 187565 - EA | Auction Capacity (MW<br>8<br>4 | n - C&I  Resource Id 187565 Resource Name LENNOX-LT.ENERGYABC_DR Business Days Left to Subu 1  Total Contributors Capacit 12.000 Commitment Capacity (MI 12.000 Commitment Capacity (MI 12.000 + ADD PHYSICAL CONTRIBU )  Resource Id 187565 Resource Name LENNOX-LT.ENERGYABC_C | A nit a Completed Request y (MW)  N TOR Status PENDING PENDING RA | NDL Status<br>PENDING | DELETE   X   SUBMIT |

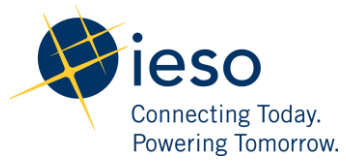

| Step | Instructions                                                                                                    | User Interface                                                                                                    | Jser Interface                                                                     |                                                                                                    |                                                       |                                                      |  |  |  |
|------|----------------------------------------------------------------------------------------------------|----------------------------------------------------------------------------------------------------|------------------------------------------------------------------------------------|----------------------------------------------------------------------------------------------------|-------------------------------------------------------|------------------------------------------------------|--|--|--|
| 9.   | Once the request has been submitted by<br>the DRMP, Online IESO will generate a<br>separate task for the <b>Non-Dispatchable</b><br><b>Load (NDL) Revenue Metering</b><br><b>Contact</b> to approve the capacity allocated<br>to the physical contributor                      | Task Details         Task Name         Begin Reviewing NDL Resources For Request #: 20679 DR         Resource: 187565 - EAST - Auction - C&I         Submit Contributor - ENERGY ABC - Request #: 20679 DR         Resource: 187565 - EAST - Auction - C&I         Initialize Contributor - ENERGY ABC - Request #: 20679 DR         Resource:                                                                                                    | Owner       Orap, Amy       Drap, Amy                                              | Original Assignee(s)         NDL Revenue Metering Contact         ENERGY ABC Contributor Information Contact         ENERGY ABC Contributor Information Contact | Status       Assigned       Completed       Completed | Start Time         L           5/11/2020 3:30 PM EST |  |  |  |
|      | The NDL Revenue Metering Contact<br>must log in to the Online IESO web-<br>based registration system in order to<br>approve the request.<br>Click 'Tasks' on the menu bar at the top<br>of the screen and Select 'Begin<br>Reviewing NDL Resources' from the<br>list of tasks. | News       Tasks (231)       Records       R         Image: Starred ☆       Image: Starred ☆       Image: Starred ☆       Image: Starred ☆         Image: Starred ☆       Image: Starred ☆       Image: Starred ☆       Image: Starred ☆         Image: Starred ☆       Image: Starred ☆       Image: Starred ☆       Image: Starred ☆         Image: Starred ☆       Image: Starred ☆       Image: Starred ☆       Image: Starred ☆         Image: Starred ☆       Image: Starred ☆       Image: Starred ☆       Image: Starred ☆         Image: Starred ☆       Image: Starred ☆       Image: Starred ☆       Image: Starred ☆         Image: Starred ☆       Image: Starred ☆       Image: Starred ☆       Image: Starred ☆         Image: Starred ☆       Image: Starred ☆       Image: Starred ☆       Image: Starred ☆         Image: Starred ☆       Image: Starred ☆       Image: Starred ☆       Image: Starred ☆         Image: Starred ☆       Image: Starred ☆       Image: Starred ☆       Image: Starred ☆       Image: Starred ☆         Image: Starred ☆       Image: Starred ☆       Image: Starred ☆       Image: Starred ☆       Image: Starred ☆ | eports /<br>e to send a tas<br>+ NDL Rever<br>Begin Revier<br>C&I<br>6 minutes ago | Actions sk nue Metering Contact wing NDL Resources For Request #: 200 \$                                                                                        | 579 DR Resource                                       | REASSIGN                                             |  |  |  |
|      | Once selected, the NDL Revenue<br>Metering Contact must first Accept the<br>task before completing it.<br>Under 'Submitted Contributors', click<br>on the Contributor ID to see contributor<br>details                                                                         | <ul> <li>Request Information</li> <li>Request Number</li> <li>20679</li> <li>Organization Name</li> <li>ENERGY ABC</li> <li> <ul> <li>Timelines for Request</li> </ul> </li> <li>Proposed Effective Date</li> <li>June 1, 2020</li> <li>Request Submission Deadline</li> <li>May 11, 2020</li> <li>Submitted Contributors.</li> <li>Select Id to review or modify contributor.</li> <li>Id</li> <li>Name</li> <li>188190</li> <li>Test2 (physical)</li> </ul>                                                                                                    | NDL Resource ID<br>123456                                                          | Resource Id       187565       Resource Name       LENNOX-LT.ENERGYABC_DRA       Business Days Left to Submit a Com       1       NDL Status       PENDING      | Action       ADD                                      | Capacity (MW)<br>8                                   |  |  |  |

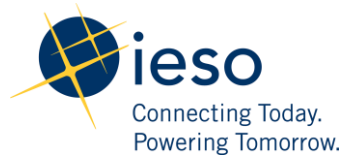

| Step | Instructions                                                                                                    | User Interface                                                                                                    |                                                                                                    |                                  |                                                                                                    |                              |                    |  |
|------|----------------------------------------------------------------------------------------------------|----------------------------------------------------------------------------------------------------|----------------------------------------------------------------------------------------------------|----------------------------------|----------------------------------------------------------------------------------------------------|------------------------------|--------------------|--|
|      | At the next screen, review <b>Contributor</b><br><b>Details</b> , update comments as needed, and<br>click <b>'Approve'</b> .<br>At the main screen, click <b>'Submit'</b> | Review NDL Resource Contributors            • Request Information         Request Number         2079         187565         Organization Name         Resource Id         20379         187565         Organization Name         Resource Mane         LENNOX-LTENERGYABC_DRA         Contributor Details         Nume Test2 (physical)         NDL Resource Id         22456         NDL Resource Id         22456         NDL Resource Id         22456         NDL Resource Id         22456         NDL Resource Id         22456         Nproved          Approved            Lownexts History         Any Drap - 5/11/2020 2:30 PM EST: Allocated 8 MWs to physical Contributor |                                                                                                    |                                  |                                                                                                    |                              |                    |  |
|      |                                                                                                    | Review N<br>Request In<br>Request Number<br>20679<br>Organization Name<br>ENERGY ABC<br>Timelines<br>Proposed Effective<br>June 1, 2020<br>Request Submissie<br>May 11, 2020<br>Submitted O<br>Select Id to review or<br>Id<br>188190                                                                                                    | IDL Resource Co oformation  e for Request a Date contributors modify contributor.  Name Test2 (physical) | NDL Resource ID           123456 | EAST - Auction - C&I Resource Id 187565 Resource Name LENNOX-LT.ENERGYABC_DRA Business Days Left to Submit a 1 NDL Status NDL Status APPROVED | Completed Request Action ADD | Capacity (MW)<br>8 |  |

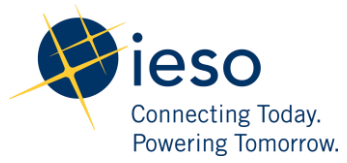

| Step | Instructions                                                                                                    | User Interface                                                                                                    |
|------|----------------------------------------------------------------------------------------------------|----------------------------------------------------------------------------------------------------|
|      | Finally, at the 'Review NDL Resource –<br>Confirmation' screen select Click Here<br>to Finish Submission.                                                                                                    | Review NDL Resource - Confirmation <ul> <li>Request Information</li> <li>Request Number</li> <li>20679</li> <li>Organization Name</li> <li>Resource Id</li> <li>Corganization Name</li> <li>Resource Name</li> <li>ENERGY ABC</li> <li>LENNOX-LT_ENERGYABC_DRA</li> </ul> NDL has been Approved                                                                                                    |
| 10.  | Scenario #1 – IESO Approves<br>Contributor Request<br>Once the IESO has reviewed and<br>approved all contributor registrations<br>within a request, a confirmation email<br>notification is sent to the Demand<br>Response Market Participant's<br>Contributor Information Contact<br>(CIC) summarizing the registration<br>details. | Subject       Contributor Management Netification (June 1, 2020) - 187565 - EAST - Auction - C&I - ENERGY ABC         - This is an automated message: Do not reply to this Email Address –         An SRR has been implemented and uploaded into IESO systems for the following Demand Response Resource:         Request Number:       20679         Organization Name:       ENERGY ABC         Resource ID:       187565         Resource Name:       LENNOX-LT.ENERGYABC_DRA         SRR Effective Date:       May 31, 2020         Virtual Meter ID:       DRA1000034430         Virtual Meter Effective Date:       June 1, 2020         Affected NDL Resources:       123456         Contributor (s):       Additional IESO Comments:         This notification indicates that the IESO has successfully implemented all approved contributor registrations. Please use the effective virtual meter ID to submit measurement data for this resource at the time of activation.         An electronic copy of the SRR is available in Online IESO under the Demand Response Contributors Report. |

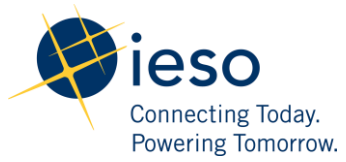

Commercial and Industrial (C&I) Resources

|                                                                                                    | - This is an automated message. Do not reply to this Linan Address -                                                                                                    |
|----------------------------------------------------------------------------------------------------|----------------------------------------------------------------------------------------------------|
| Design Updates:                                                                                                    | An SRR has been implemented and uploaded into IESO systems for the following Demand Response Resource:Request Number:20679Organization Name:ENERGY ABCResource ID:187565                                                                                                    |
| <ul> <li>Monthly Contributor<br/>Management Registrations will be<br/>processed by 'individual<br/>contributors' and not by 'monthly<br/>task'</li> <li>Degistration requests will move</li> </ul> | Resource Name:       LENNOX-LT.ENERGYABC_DRA         SRR Effective Date:       May 31, 2020         Virtual Meter ID:       DRA1000034430         Virtual Meter Effective Date:       June 1, 2020         Affected NDL Resources:       123456         Contributor Total MW:       A                        |
| • Registration requests will move<br>forward with the contributors that<br>have been approved.                                                                                                    | Capacity Obligation (MW): 12<br>Rejected contributor(s): Test2 (physical)                                                                                                    |
| • DRMPs will be notified of all <b>Rejected Contributors</b> via email notification.                                                                                                    | Additional IESO Comments:<br>This notification indicates that the IESO has successfully implemented all approved contributor registrations. Please use<br>the effective virtual meter ID to submit measurement data for this resource at the time of activation.                                             |
| • If a physical contributor has been rejected by the IESO or removed by the DRMP, the NDL Percention                                                                                               | An electronic copy of the SRR is available in Online IESO under the Demand Response Contributors Report.                                                                                                    |
| Metering Contact of the physical<br>load will receive a separate email<br>notification indicating the removal of<br>their facility from the Demand<br>Response Resource                            | - This is an automated message: Do not reply to this Email Address – Recipient: NDL This notification indicates that one or more of your facilities enrolled in a Demand Response Market Destining the period.                                                                                               |
| <ul> <li>Online IESO contributor<br/>management process have been<br/>modified to eliminate the need for<br/>NDL Approval before removing<br/>physical contributors</li> </ul>                     | Paracipant's contributor portfolio has been removed from the following resource:         Request Number:       20679         Organization Name:       ENERGY ABC         Resource Name:       LENNOX-LT.ENERGYABC_DRA         Effective Date:       June 1, 2020         Removed NDL Resources:       123456 |

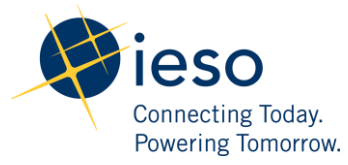

| Step | Instructions                                                                                                    | User Interface                                                                                                    |                                                         |                  |                               |                                                                                                    |                                                                                                    |                        |                            |        |                       |
|------|----------------------------------------------------------------------------------------------------|----------------------------------------------------------------------------------------------------|---------------------------------------------------------|------------------|-------------------------------|----------------------------------------------------------------------------------------------------|----------------------------------------------------------------------------------------------------|------------------------|----------------------------|--------|-----------------------|
|      | • The Online IESO system will save<br>the Rejected Contributor<br>registration information and present<br>it to the user (DRMP) for the<br>subsequent month's registration with<br>a "rejected" status. | Contribu<br>~ Request<br>Request Number<br>20990<br>Organization Na<br>ENERGY ABC<br>~ Timeline:<br>Proposed Effecti<br>July 1, 2020<br>Request Submiss<br>June 11, 2020<br>Select Demand R<br>187565 - EAST -,<br>~ Resource<br>Capacity Obligat<br>12<br>Obligation Perio<br>2020 - Summer<br>+ ADD VIRTUAL C | utor Managen                                            | 187              | 565 - EAST - Au               | ction - C8<br>Resour<br>187565<br>Resour<br>LENNO2<br>Busines<br>21<br>Total C<br>4.000<br>Commit<br>4.000<br>+ ADD P | ce Id<br>ce Name<br>K-LT.ENERGYABC_DF<br>ss Days Left to Sub<br>ontributors Capacit<br>tment Capacity (M | ty (MW) <b>9</b><br>W) |                            |        |                       |
|      |                                                                                                    | Id                                                                                                    | Name                                                    | т                | уре                           | Auction Capacity                                                                                                    | y (MW)                                                                                                   |                        |                            | DELETE |                       |
|      |                                                                                                    | 188188<br>V Previous<br>Id<br>188190<br>BACK                                                                                                    | Test1<br>V Rejected Contril<br>Name<br>Test2 (physical) | Type<br>PHYSICAL | RTUAL Auction Capacity (MW) 8 | 4                                                                                                    | <b>Status</b><br>REJECTED                                                                                | NDL Status<br>APPROVED | Effective Date<br>6/1/2020 | X      | DELETE<br>X<br>SUBMIT |

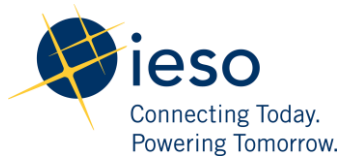

| Step | Instructions                                                                                                    | User Interface                                                                                                    |                        |  |  |  |  |  |  |  |
|------|----------------------------------------------------------------------------------------------------|----------------------------------------------------------------------------------------------------|------------------------|--|--|--|--|--|--|--|
| 11.  | Click the <b>Reports</b> tab, and select<br><b>Demand Response – Contributors</b><br><b>Report</b> to view the <b>Registered Active</b><br><b>Contributors</b> list for each zone/Demand<br>Response Resource by month. | News Tasks (116) Records Reports Actions                                                                                                    |                        |  |  |  |  |  |  |  |
|      |                                                                                                    | Demand Response - Contributor Tracking Report<br>Manage Contributor Request / Task Report                                                                                                    |                        |  |  |  |  |  |  |  |
|      | <b>Note:</b> You can view your <b>Site</b><br><b>Registration Report (SRR)</b> by clicking<br>the hyperlinks at the bottom of the screen.                                                                               | Search reports Q Demand Response - Contributors Report Manage Contributor - Demand Response Contributors Report                                                                                                    | ort                    |  |  |  |  |  |  |  |
|      | Select Export Results to Excel to export<br>the Contributors Report to Excel.                                                                                                    | Demand Response - Contributors Report                                                                                                    |                        |  |  |  |  |  |  |  |
|      | available for download as an Excel<br>workbook.                                                                                                    | 2020     June       ENERGY ABC - Contributor Registry as of June, 01, 2020                                                                                                    | ▼<br>Data to Excel     |  |  |  |  |  |  |  |
|      |                                                                                                    | Contributor 1 ID Registered Contributor MW's Resource ID Point ID Virtual Meter Point ID Point ID Contributor Acquisition MW's ID Resource ID Resource ID Point ID Type Resource ID Point ID Type Resource ID Resource ID Reso | ecord<br>nd Date       |  |  |  |  |  |  |  |
|      | Design Updates:                                                                                                    | 188188         EAST         Test1         4.000         187565         DRA1000034430         VIRTUAL         ALECTRA         1111111         BMG         LDC Provided         6/1/2020         12           188190         EAST         Test2 (physical)         8.000         123456         PHYSICAL         PHYSICAL         11111111         BMG         LDC Provided         6/1/2020         12                                                                                                    | 2/31/5000<br>2/31/5000 |  |  |  |  |  |  |  |
|      |                                                                                                    | Zone Totals as of June, 01, 2020                                                                                                    |                        |  |  |  |  |  |  |  |
|      | • Contributor Reports updated to                                                                                                    | Zone T Total Contributor MW's Obligation MW's                                                                                                    |                        |  |  |  |  |  |  |  |
|      | include four additional columns: LDC                                                                                                    | ZONE TOTAL 12.000 12.000                                                                                                    |                        |  |  |  |  |  |  |  |
|      | Name, LDC Account #, DR Type, and<br>Data Acquisition Method                                                                                                    | ENERGY ABC - DR Resource Active SRR's as of June, 01, 2020                                                                                                    |                        |  |  |  |  |  |  |  |
|      |                                                                                                    | Resource Id † Zone SRR File SRR Effective Date SRR Effective Date                                                                                                    |                        |  |  |  |  |  |  |  |
|      |                                                                                                    | 187565 EAST LENNOX-LT.ENERGYABC_DRA_SRR_187565_20200601_v1 6/1/2020 12/31/5000                                                                                                    |                        |  |  |  |  |  |  |  |
|      |                                                                                                    | Active Residential Contributor Document's are NOT found for June, 01, 2020                                                                                                    |                        |  |  |  |  |  |  |  |

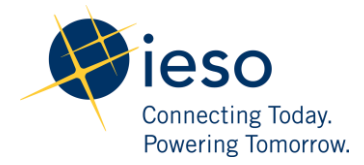

## How to Submit Demand Response Measurement Data

The following table provides step-by-step instructions, with accompanying screen captures, describing how to submit demand response measurement data using the **Online IESO** web-based registration system.

| Step | Instruction                                                                                                    | User Interface                                                                                                    |
|------|----------------------------------------------------------------------------------------------------|----------------------------------------------------------------------------------------------------|
| 1.   | Log in to the <b>Online IESO</b> web-based<br>registration system using the following<br>hyperlink: https://online.ieso.ca/suite/<br>Enter your <i>Username</i> and <i>Password</i> ,<br>and click <b>Sign In</b> . | Event of the term of the term of the term and the term and the ter |

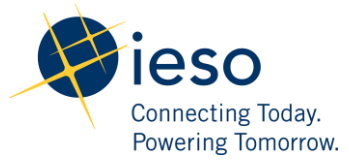

| Step | Instruction                                                                                                    | User Interface                                                                                                    |  |  |  |
|------|----------------------------------------------------------------------------------------------------|----------------------------------------------------------------------------------------------------|--|--|--|
| 2.   | Click <b>Actions</b> on the menu bar at the top of the screen.                                                                                   | News Tasks (116) Records Reports Actions                                                                                                    |  |  |  |
|      | Click <b>Submit Demand Response</b><br><b>Measurement Data</b> from the list of<br>available action items displayed on the<br>subsequent screen. | Submit Demand Response Measurement Data 😭                                                                                                    |  |  |  |
|      | <b>Note:</b> This allows you to submit Virtual<br>Measurement data with a virtual meter<br>point ID associated to a Demand<br>Response Resource. |                                                                                                    |  |  |  |
| 3.   | Select a <b>Demand Response Resource</b> from the drop-down list.                                                                                | Submit Demand Response Measurement Data                                                                                                    |  |  |  |
|      | Design Updates:                                                                                                    | Request Number     Meter Point ID       20679     DRA1000034430       Organization Name     SRE Effective Date       ENERGY ABC     67/1/2020       Resource Id     Resource Name       187565     LENNOX-LT.ENERGYABC_DRA       Obligation Period ®     Submission Due Date       2000     Note Name |  |  |  |
|      | Measurement Data Control Sheet                                                                                                    | 2020 - Summer july 24, 2020 Select Demand Response Resource *                                                                                                    |  |  |  |
|      | Template added to the Data                                                                                                    | 187565 - EAST - Auction - C&I                                                                                                    |  |  |  |
|      | Submission Task                                                                                                    | Select file to upload * Select file to upload                                                                                                    |  |  |  |
|      | Measurement Data Submissions                                                                                                    | UPLOAD 🕞 Drop file here                                                                                                    |  |  |  |
|      | will be triggered based on Activation                                                                                                    | Please choose file format of CSV (Comma Separated Values) only. Please click the link below to download the template and upload for measurement data control sheet. Measurement Data Control Sheet Template                                                                                           |  |  |  |
|      | • Each submission will require a <b>Three</b><br><b>Month Measurement Data File</b>                                                              | BACK                                                                                                    |  |  |  |

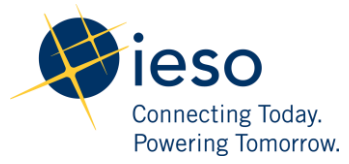

| Step | Instruction                                                                                                    | User Interface                          |                                                                                                    |  |  |
|------|----------------------------------------------------------------------------------------------------|-----------------------------------------|----------------------------------------------------------------------------------------------------|--|--|
|      | The screen is populated with registration<br>data for the selected resource – click<br><b>Upload</b> to locate and upload a<br>measurement data file (in CSV format<br>only).<br><b>Note:</b> The system will indicate the data<br>required in the measurement submission<br>(i.e., months of interest). | Submit Demand Response Measurement Data | Meter Point ID<br>DRA1000034430<br>SRE Effective Date<br>G/1/2020<br>Resource Name<br>LENNOX-LT.ENERGYABC_DRA<br>Submission Due Date<br>July 24, 2020<br>Select file to upload<br>Measurement Data Control Sheet Template<br>Measurement Data Control Sheet Template<br>Measurement Data Control Sheet Template<br>Measurement Data Control Sheet Template |  |  |

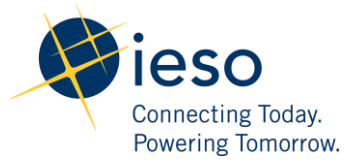

| Step | Instruction                                                                                                    | User Interface                                                                                                    |  |  |  |
|------|----------------------------------------------------------------------------------------------------|----------------------------------------------------------------------------------------------------|--|--|--|
| 4.   | <ul> <li><i>Example of a Failed Validation</i></li> <li>Click Validate.</li> <li>The screen is populated with results when the validation process is complete.</li> <li>The validation will check: <ul> <li>That the file format meets requirements.</li> <li>Three months of data is submitted.</li> </ul> </li> <li>Specific errors will be identified if the data does not pass validation.</li> <li>In this example, the number of records did not match what was expected (i.e., uploaded the wrong month).</li> </ul> | <section-header>  Valuate and Confirm Measurement Data For 187565 - LENNOX-LT.ENERGYABC_DRA   Service I   Configuration Name   Configuration Name   C</section-header> |  |  |  |

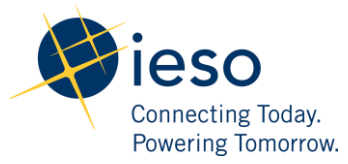

| Step | Instruction                                                                                                    | User Interface                                                                                                    |  |  |
|------|----------------------------------------------------------------------------------------------------|----------------------------------------------------------------------------------------------------|--|--|
|      | Example of a Passed Validation<br>Click Validate.<br>The screen is populated with the results<br>when the validation process is complete.<br>Important Note: The process of<br>completing the validation for the three-<br>month file can take up to one minute<br>because of the number of records. <u>Do not</u><br>navigate away from the screen during this<br>time. | Validate and Confirm Measurement Data For 187565 - LENNOX-LT.ENERGYABC_DRA         Request Number         Meter Point ID         2087       DRA100003430         Organization Name       SRE Effective Date         EVERCY ABC       Gr/12020         Resource ID       Besource Name         18756       LENNOK/LTENERGYABC_DRA         2020 - Summer       July 24, 2020         Validation DetailS       July 24, 2020         Validation DetailS       July 24, 2020         Validation DetailS       July 24, 2020         Validation DetailS       July 24, 2020         Validation DetailS       July 24, 2020         Validation DetailS       July 24, 2020         Validation DetailS       July 24, 2020         Validation DetailS       July 24, 2020         Validation DetailS       July 24, 2020         Validation DetailS       July 24, 2020         Passed Validation       Summers         Comments       July 24, 2020         Validation DetailS       July 24, 2020         Validation       Summers         Comments       July 24, 2020 |  |  |
| 5.   | A confirmation page is displayed after the<br>file has been successfully validated.<br>Click <b>Finish</b> to complete the process.                                                                                                    | Confirmed Measurement Data For 187565 - LENNOX-LT.ENERGYABC_DRA                                                                                                    |  |  |

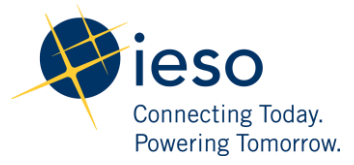

| Step | Instruction                                                                                                    | User Interface                                                                                                    |  |  |  |  |  |
|------|----------------------------------------------------------------------------------------------------|----------------------------------------------------------------------------------------------------|--|--|--|--|--|
| 6.   | An email confirmation <b>Notification</b> is<br>sent after the IESO has implemented and<br>approved the measurement data<br>submission. | Subject Measurement Data Submission Notification (June 2020) - 187565 - ENERGY ABC                                                                                                    |  |  |  |  |  |
|      |                                                                                                    | - This is an automated message: Do not reply to this Email Address –                                                                                                    |  |  |  |  |  |
|      |                                                                                                    | A Measurement Data File has been received, reviewed, approved and uploaded into IESO systems for the following Demand Response resource:                                                                                                    |  |  |  |  |  |
|      |                                                                                                    | Request Number:20679Organization Name:ENERGY ABC                                                                                                    |  |  |  |  |  |
|      |                                                                                                    | Resource ID: 187565                                                                                                    |  |  |  |  |  |
|      |                                                                                                    | Resource Name: LENNOX-LT.ENERGYABC_DRA                                                                                                    |  |  |  |  |  |
|      |                                                                                                    | Effective Submission Month: June 2020<br>Submitted File Name: 2000                                                                                                    |  |  |  |  |  |
|      |                                                                                                    | Submitted File Name. Sivontinine_ApriWay_June_2020                                                                                                    |  |  |  |  |  |
|      |                                                                                                    | Virtual Meter ID: DRA1000034430                                                                                                    |  |  |  |  |  |
|      |                                                                                                    | Measurement Data Coverage: April 2020; May 2020; June 2020                                                                                                    |  |  |  |  |  |
|      |                                                                                                    | This notification indicates IESO has successfully received measurement data submissions.<br>IESO                                                                                                    |  |  |  |  |  |
| 7.   | To view measurement submissions for                                                                                                    | Demand Response - Measurement Data Submission Report                                                                                                    |  |  |  |  |  |
|      | each zone/DR resource by month, select                                                                                                  | Report Filters:                                                                                                    |  |  |  |  |  |
|      | DR Auction Measurement Data                                                                                                    | Submission Year:     DRMP Name:       2020     ENERGY ABC                                                                                                    |  |  |  |  |  |
|      | Submission Report in the Reports tab.                                                                                                   | Effective Submission Month:                                                                                                    |  |  |  |  |  |
|      | <b>Note:</b> You can view all the details of your submissions for any previous month.                                                   | June  * Note: "Obligation Period" refers to each of the two six-month seasonal periods, the same as seasonal commitment period defined in the Demand Response Auction. In the Capacity Auction, the term "Commitment Period" refers to the entire length of time (i.e. 1 year) over which each auction secures capacity.                                                                                                    |  |  |  |  |  |
|      | Select Export Results to Excel to export                                                                                                | DRMP     Zone     Resource     Resource Name     Virtual Meter     SRR     Measurement     Final     Submission     Submission     Desc     Obligation     Obligation     Effective       Name     ID     ID     Date     Date <t< td=""></t<> |  |  |  |  |  |
|      | the Measurement Data Submission                                                                                                    | ENERGY<br>ABC         EAST         187565         LENNOX-<br>LT.ENERGYABC_DRA         DRA1000034430         6/1/2020         Three Month         Submitted         7/24/2020         0001         Summer<br>2020         6/1/2020                                                                                                    |  |  |  |  |  |
|      | Report to Excel.                                                                                                    | EXPORT RESULTS TO EXCEL                                                                                                    |  |  |  |  |  |

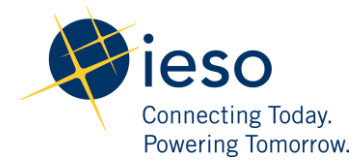

## How to Submit Audit Documentation

The following table provides step-by-step instructions, with accompanying screen captures, describing how to submit Demand Response Audit documentation using the **Online IESO** web-based registration system.

| Step | Instruction                                                                                                    | User Interface                                                                                                    |
|------|----------------------------------------------------------------------------------------------------|----------------------------------------------------------------------------------------------------|
| 1.   | Log in to the <b>Online IESO</b> web-based<br>registration system using the following<br>hyperlink: <u>https://online.ieso.ca/suite/</u><br>Enter your <i>Username</i> and <i>Password</i> ,<br>and click <b>Sign In</b> . | Every field of the term of the term of |

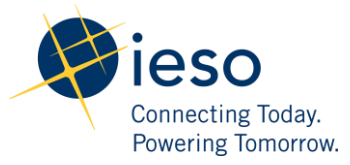

| Step | Instruction                                                                                                    | User Interface                                                                                                    |                         |  |  |
|------|----------------------------------------------------------------------------------------------------|----------------------------------------------------------------------------------------------------|-------------------------|--|--|
| 2.   | A metering installations representative<br>will initiate a <b>Demand Response</b><br><b>Virtual HDR Resource Audit</b> through<br>Online IESO.<br>The default <b>Deadline</b> is set to <b>One</b>                    | Subject         IESO Notice - 2020-00001-DRA1000034430 - Audit Notice: LENNOX-LT.ENERGYABC_DRA           - This is an automated message: Do not reply to this Email Address -           Dear Contributor Information Contact(s),           RE: Auditing of Contributors: LENNOX-LT.ENERGYABC_DRA                                                                                                    |                         |  |  |
|      | Calendar Month from the date of<br>ssuance for the submission of all required<br>contributor documents.<br>The demand response market participant<br>will be notified of the audit via an<br>Automated Email Message. | In accordance to IESO Market Rule Chapter 9, S. 4.7J / 4.7J; please be advised that the <i>IESO</i> will be conducting Virtual Contributor Management audit(s) for contributors associated to LENNOX-LT.ENERGYABC_DRA.<br>The purpose of the audit(s) is to ascetain whether the <i>DR Resource and associated Contributors</i> as registered comply with the requirements of the <i>Market Rules</i> , manuals, standards, and policies of the <i>IESO</i> .<br>Please find a summary of the audit(s) that will be conducted: |                         |  |  |
|      |                                                                                                    | DR Resource                                                                                                    | LENNOX-LT.ENERGYABC_DRA |  |  |
|      |                                                                                                    | Meter Point ID                                                                                                    | DRA1000034430           |  |  |
|      |                                                                                                    | Commitment Period - Month                                                                                                    | SUMMER 2020 – June      |  |  |
|      |                                                                                                    | Audit Date/Time                                                                                                    | July 01, 2020           |  |  |
|      |                                                                                                    | Regards,<br>IESO Metering Installations<br>Settlements, Corporate Services                                                                                                    |                         |  |  |

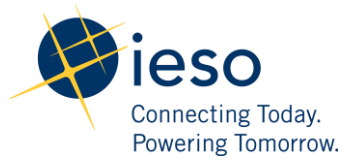

| Step | Instruction                                                                                                    | User Interface                                             |  |  |
|------|----------------------------------------------------------------------------------------------------|------------------------------------------------------------|--|--|
| 3.   | The <b>Demand Response Market</b><br><b>Participant</b> will be prompted through an                                                                   | News Tasks (146) Records Reports Actions                   |  |  |
|      | Online IESO task to submit the required<br>Audit Documentations applicable to<br>the audit month                                                      | Click here to send a task                                  |  |  |
|      | Click Submit Demand Response<br>Measurement Audit Documentation<br>from the task list to upload supporting<br>documentation on the subsequent screen. | Assigned to Me<br>Sent by Me<br>Starred ☆ ><br>Starred ☆ > |  |  |

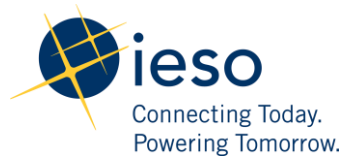

| Step | Instruction                                                                                                    | User Interface                                                                                                    |  |  |
|------|----------------------------------------------------------------------------------------------------|----------------------------------------------------------------------------------------------------|--|--|
| 4.   | The demand response market participants<br>are required to provide to the IESO a copy<br>of Local Distribution Company<br>(LDC) billing statement and individual<br>Meter Data for all virtual contributors<br>registered under the DRMP's HDR<br>ResourceClick Submit to Validate the file<br>formatting of the Measurement Data. The<br>validation will check if the file format<br>meets the requirements. Specific errors<br>will be identified under the task<br>'Resubmit Measurement Data' if the<br>data does not pass validation. | Submit Demand Response Virtual Resource Audit Documents (1/1)   Request Number:   Audit Requester:   2020-0001-DRA1000304430   John Tes:   DRA Name:   Audit Requester:   DRA Name:   Colspan="2">Audit Requester:   DRA Name:   Audit Requester:   DRA Name:   Audit Requester:   Barge Name:   Audit Type:   DRA (187565)   Demand Response Virtual Resource Contributor   Demand Response Virtual Resource Contributor   Jue, 202   DDE Salt Statements * @   Messurement State File (CSV format file only) * @   Comments   Test   DDE Saltements * @   Messurement Data File (CSV format file only) * @   Comments   DE Statements * @   Messurement Data File (CSV format file only) * @   Comments   Extended   Statements * @ Messurement Data File (CSV format file only) * @ Comments File uploaded Statements File uploaded Statements File uploaded Statements File uploaded File uploaded File uploaded File uploaded File uploaded File uploaded File uploaded File uploaded File uploaded File uploaded File uploaded                                                          |  |  |
|      | In this example, the <b>number of records</b><br>did not match what was expected (i.e.,<br>uploaded the wrong month).<br><b>Design Updates:</b><br>• Participant Agreements have been<br>removed from the list of required<br>supporting documentation                                                                                                    | Resubmit Measurement Data For LENNOX-LT.ENERGYABC_DRA (187565)         Request Number:         202001-DPA 100004430         DMM Name:         202001-DPA 100004430         DMM Name:         Meter Point D:         DRM Name:         Control PPA 100004430         DMM Name:         Meter Point D:         DRM Name:         Meter Point D:         DRM Name:         Meter Point D:         DRM Name:         Meter Point D:         DRM Name:         Meter Point D:         DRM Name:         Meter Point D:         DRM Name:         Meter Point D:         DRM Name:         Meter Point D:         DRM Name:         Meter Point D:         DRM Name:         Meter Point D:         DRM Name:         Meter Point D:         Deadline for Audit Document Submission         June .202         Validation Details For: Test1 (188188)         Meter Point D:         Dremoter of Records in uploaded file does not match the expected records:         Required Number of Records in uploaded file does not match the expected records:         Required Number of Records in upload |  |  |

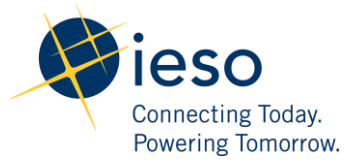

| Step | Instruction                                                                                                    | User Interface                                                                                                    |  |  |  |
|------|----------------------------------------------------------------------------------------------------|----------------------------------------------------------------------------------------------------|--|--|--|
| 5.   | The metering installations representative<br>will review the documents submitted by<br>the demand response market participant<br>for <b>completeness</b> and <b>accuracy</b> .<br>If the review produces any findings,<br>contributor <b>Audit Findings</b> will be<br>issued and the demand response market<br>participant will be required to submit<br><b>Remedial Evidence</b> as per audit<br>outcome.<br>The demand response market participant<br>must submit remedial evidence within the<br><b>prescribed time frame</b> assigned for the<br>re-submission.<br>Once remedial evidence is submitted,<br>IESO will review the documents and<br>decide whether to mark the Demand<br>Response Audit as <b>Closed</b> or <b>Closed</b><br><b>with Observations</b> . | Submit Demand Response Remedial Evidence (1/f)<br>Reverse<br>Bars Manne<br>Bars Manne<br>Bars Manne<br>Bars Manne<br>Bars Manne<br>Bars Manne<br>Bars Manne<br>Bars Manne<br>Bars Manne<br>Bars Manne<br>Manne<br>Manne |  |  |  |

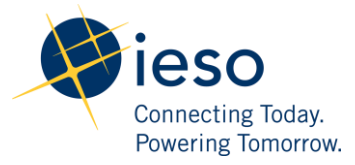

| Step                                          | Instruction                                                                                                    | User Interface                                                                                                    |                                           |                                                                  |
|-----------------------------------------------|----------------------------------------------------------------------------------------------------|----------------------------------------------------------------------------------------------------|-------------------------------------------|------------------------------------------------------------------|
| 6.                                            | The demand response market participant's                                                                                             | Subject                                                                                                    | IESO Notice - 2020-00001-DRA100003        | 4430 DR Resource Audit Closure: LENNOX-LT.ENERGYABC_DRA - CLOSED |
|                                               | Contributor Information Contact will<br>be notified via an Automated Email<br>Message once the audit results have been<br>finalized. | This is an automated message: Do not reply to this Email Address - Dear Contributor Information Contact(s),      RE: Auditing of DR Virtual Resource: LENNOX-LT.ENERGYABC_DRA  Please be advised that the IESO has completed the audit of contributors associated to LENNOX-LT.ENERGYABC_DRA.  The audit is new pleased. See below for the details: |                                           |                                                                  |
| The audit is now closed. See below for the de |                                                                                                    | e details:                                                                                                    |                                           |                                                                  |
|                                               |                                                                                                    | Audit Request                                                                                                    | Number                                    | 2020-00001-DRA1000034430                                         |
|                                               |                                                                                                    | Audit Date                                                                                                    |                                           | Jun 19, 2020                                                     |
|                                               |                                                                                                    | Auditor Name                                                                                                    |                                           | testj                                                            |
|                                               |                                                                                                    | Regards,<br>IESO Meteri<br>Settlements                                                                                                    | ing Installations<br>, Corporate Services |                                                                  |